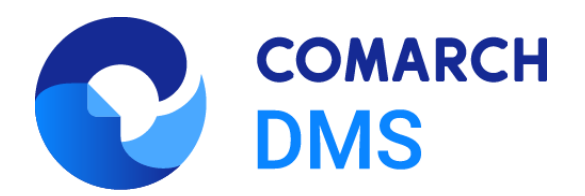

# Krajowy System e-Doręczenia

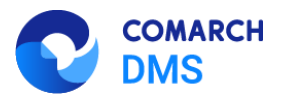

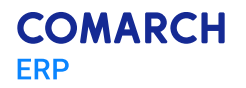

## Spis treści

| 1 | Informacje ogólne |                                               | 3  |  |
|---|-------------------|-----------------------------------------------|----|--|
| 2 | Ce                | rtyfikat                                      | 3  |  |
|   | 2.1               | Zakup Pieczęci elektronicznej Szafir          | .3 |  |
| 2 | 2.2               | Postępowanie, gdy operator posiada certyfikat | .5 |  |

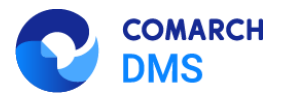

### 1 Informacje ogólne

W systemie Comarch DMS istnieje możliwość integracji z usługą e-Doręczenia, integracja polega na możliwości pobierania wiadomości przychodzących na skrzynkę oraz na możliwości wysyłania wiadomości w ramach usługi e-Doręczenia z poziomu systemu Comarch DMS.

## 2 Certyfikat

Aby zintegrować system do zarządzania dokumentami (np. Comarch DMS) z usługą e-Doręczenia **konieczne jest posiadanie kwalifikowanego certyfikatu**. W związku z tym podmioty niepubliczne – m.in. spółki, które chcą zintegrować Comarch DMS z usługą e-Doręczenia – w celu pobierania i wysyłania wiadomości są **zobligowane do zakupu komercyjnego certyfikatu kwalifikowanego**.

Do integracji Comarch DMS z usługą e-Doręczenia, rekomendowany jest zakup **Pieczęci elektronicznej Szafir** wystawianej przez **Krajową Izbę Rozliczeniową** z wykorzystaniem żądania CSR.

#### 2.1 Zakup Pieczęci elektronicznej Szafir

Aby zakupić Pieczęć elektroniczną Szafir, należy kolejno:

- Wygenerować żądanie certyfikatu CSR poprzez wykorzystanie środowiska OpenSSL
  - OpenSSL to oprogramowanie open source, oferujące prosty interfejs wiersza polecenia służący do generowania kluczy.

Oprogramowanie dostępne jest np. na stronie: https://slproweb.com/products/Win32OpenSSL.html

- Do przygotowania żądania CSR potrzebny będzie klucz prywatny.
  - Aby wygenerować klucz prywatny, należy przejść do terminala i użyć polecenia: openssl genrsa -out private\_key.key 2048

Polecenie tworzy klucz prywatny o nazwie private\_key.key o długości 2048 Bezwzględnie należy zabezpieczyć klucz prywatny – nie może być udostępniany nikomu.

 Następnie za pomocą klucza prywatnego zostanie utworzone żądanie(CSR), do konsoli należy wkleić i wykonać komendę: openssl req -new -key private\_key.key -out request.pem

W efekcie otrzymamy plik request.pem z zapisanym żądaniem CSR, wygenerowany za pomocą klucza prywatnego private\_key.key

- W trakcie wykonywania komendy, w konsoli zostanie wyświetlony komunikat w którym trzeba będzie podać dodatkowe informacje: CountryName(kod kraju w formacie dwuliterowym), State or Province Name(województwo), Locality Name(miasto), Organization Name(pełna nazwa organizacji), Organizational Unit Name(dział organizacji), Common Name(nazwa lub domena dla której wystawiany jest certyfikat).
- Po utworzeniu żądania CSR można zweryfikować jego zawartość za pomocą polecenia:

openssl req -text -noout -verify -in request.pem

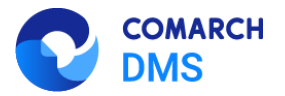

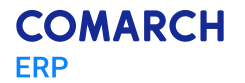

Wyświetlony wynik powinien być zgodny z danymi podanymi w poprzednim podpunkcie (CountryName, State or Province Name, Locality Name, Organization Name, Organizational Unit Name, Common Name).

Jeżeli dane są poprawne, plik request.pem można będzie przesłać do podmiotu certyfikującego w celu uzyskania kwalifikowanej pieczęci elektronicznej

- Wygenerowany klucz prywatny należy zapisać oraz zabezpieczyć przed dostępem osób nieupoważnionych. Klucz prywatny, w pełnej jego formie, wraz z nagłówkami i stopką, będzie niezbędny do przeprowadzenia integracji z usługą e-Doręczenia.
- Wygenerowane żądanie CSR request.pem należy przekazać do podpisu przy użyciu podpisu kwalifikowanego.
- Żądanie CSR (plik request.pem) musi być podpisane podpisem kwalifikowanym w formacie CAdES jeśli Twoja aplikacja do podpisywania nie pozwala na złożenie podpisu w tym formacie, skorzystaj z Aplikacji Szafir do składania i weryfikacji podpisu elektronicznego: <u>https://www.elektronicznypodpis.pl/aplikacje-i-sterowniki</u>.
  - W aplikacji Szafir przejdź do sekcji Konfiguracja,
  - Zmień aktywną konfigurację,
  - Ustaw format na CAdES (PKCS#7),
  - W sekcji Parametry podpisu zaznacz opcję Zapisz podpisywane dane razem z podpisem,
  - Zapisz konfigurację i podpisać plik żądania certyfikatu, korzystając z aplikacji Szafir,
  - Po podpisaniu żądania otrzymamy plik z rozszerzeniem .sig, który będzie można przekazać do KIR.
- Kolejny krok wymaga przejścia do sklepu Krajowej Izby Rozliczeniowej i odszukania produktu Pieczęć elektroniczna Szafir. Można skorzystać z tego linku.
- Na stronie sprzedawcy konieczne jest wybranie terminu ważności kwalifikowanej pieczęci elektronicznej. Dostępne opcje to: 1 rok lub 2 lata.
- Wybrać właściwą dla swojej organizacji wersję pieczęci wśród wymienionych poniżej:
  - Pieczęć elektroniczna kwalifikowana z wgraniem żądania CSR online Rozwiązanie wymaga posiadania kwalifikowanego podpisu, który jest niezbędny do podpisania żądania CSR związanego z certyfikatem. Dzięki temu sprawę można załatwić w pełni online.

Jeżeli żądanie CSR zostało już wygenerowane, należy je podpisać osobiście lub przekazać do podpisu osobie, która będzie odbierała zakupioną pieczęć elektroniczną. Szczegóły procesu podpisywania znajdują się w poprzednich krokach.

- Pieczęć elektroniczna z dostarczeniem żądania CSR do placówki KIR rozwiązanie nie wymaga posiadania podpisu kwalifikowanego, ale konieczna jest fizyczna wizyta w jednym z dwunastu Regionalnych Centrów Sprzedaży KIR (Krajowa Izba Rozliczeniowa), aby dostarczyć wygenerowany CSR z żądaniem certyfikatu.
- Wybrać opcję Nowy zestaw, jeśli pieczęć kupujesz po raz pierwszy. Proszę nie zaznaczać opcji Certyfikat do PSD2.
- Kliknąć Dodaj do koszyka,
- Przejść do koszyka i kliknąć **Złóż zamówienie**.

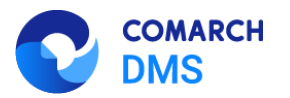

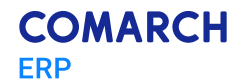

- Kliknąć Uzupełnij dane, w kolejnym kroku uzupełnić dane osoby upoważnionej do odebrania pieczęci elektronicznej,
- Przejść w dół do sekcji Dane do certyfikatu pieczęci elektronicznej i uzupełnić dane zgodnie z potrzebami organizacji oraz zgodnie z danymi przekazanymi w żądaniu CSR.
- Następnie należy przejść niżej do ostatniej sekcji:
  - Certyfikat online: Wgram żądanie PKCS#10 w tym kroku należy przesłać plik CSR w rozszerzeniu .sig, który został podpisany kwalifikowanym podpisem.
  - Certyfikat w placówce KIR: Dostarczę żądanie PKCS#10 do placówki KIR w tym kroku należy wybrać oddział, do którego zostanie dostarczone żądanie certyfikatu CSR.
- Przejść do kroku 2 Dane do zamówienia, a następnie do kroku 3 Podsumowanie i płatność. W ramach wspomnianych kroków wykonać niezbędne działania opisane na stronie.
- Pobrać wygenerowane zamówienie wraz z umową i przekazać je do podpisu. Należy upewnić się, że dokumenty zostaną podpisane przez osobę reprezentującą spółkę zgodnie z KRS lub przez osobę posiadającą odpowiednie pełnomocnictwo.

#### 2.2 Postępowanie, gdy operator posiada certyfikat

Otrzymany zamówiony certyfikat będzie zapisany w pliku z rozszerzeniem .crt.

Plik należy przygotować do dalszej pracy, zgodnie z poniższymi krokami (kolejno):

- Plik certyfikatu należy umieścić w folderze lokalnego komputera
- Uruchomić plik klikając w niego dwukrotnie. W nowym oknie kliknąć Otwórz;
- Przejść do zakładki Szczegóły i nacisnąć Kopiuj do pliku...;
- W oknie kreatora eksportu certyfikatów przejść dalej i w kroku Format pliku eksportu zaznaczyć Certyfikat
   X.509 szyfrowany algorytmem Base-64 (CER), następnie kliknąć Dalej,
- Wprowadzić nazwę tworzonego pliku i kliknąć Dalej;
- W ostatnim kroku Kończenie pracy kreatora eksportu certyfikatów wyświetlone zostanie podsumowanie wraz ze ścieżką do miejsca zapisu nowego pliku certyfikatu. Domyślnie będzie to ten sam katalog, w którym znajduje się źródłowy certyfikat. Kliknąć Zakończ;
- W katalogu zostanie zapisany nowy plik o wskazanej nazwie, a kreator potwierdzi zakończenie eksportu. Teraz można zamknąć wszystkie wcześniej otwarte okna;
- Nowy plik z certyfikatem w rozszerzeniu .cer zostanie wykorzystany do dodania nowego systemu w usłudze e-doręczenia. Plik należy wgrać w oknie Uprawnienia w skrzynce e-Doręczeń -> Systemy -> Dodaj system jako Kwalifikowany środek uwierzytelniający

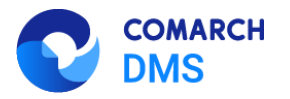

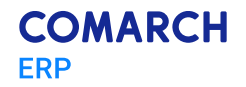

| Twoja skrzynka | ← Systemy                                                                                     |                                                                                                    |
|----------------|-----------------------------------------------------------------------------------------------|----------------------------------------------------------------------------------------------------|
| Użytkownicy    | Dodaj system                                                                                  |                                                                                                    |
| Foldery        | System dodany do skrzynki ma uprawnienia do zarządzania i obserwowania wszystkich wiadomości. |                                                                                                    |
|                |                                                                                               |                                                                                                    |
| Systemy        | Dane systemu                                                                                  |                                                                                                    |
|                | Nazwa systemu                                                                                 |                                                                                                    |
|                | DMS                                                                                           | <ol> <li>Nadaj systemowi nazwę, która umożliwi Ci łatwe zidentyfikowanie go<br/>na liście.</li> </ol>                                                     |
|                | ldentyfikator klienta                                                                         |                                                                                                    |
|                | AE:PL-57800-47215-HEAGD-18.SYSTEM.DMS                                                         |                                                                                                    |
|                | Opis systemu (opcjonalnie)                                                                    |                                                                                                    |
|                | Wpisz opis systemu                                                                            |                                                                                                    |
|                |                                                                                               |                                                                                                    |
|                | 0/255                                                                                         |                                                                                                    |
|                | Wybierz środek uwierzytelniający                                                              |                                                                                                    |
|                | Żądanie certyfikatu                                                                           |                                                                                                    |
|                | Kwalifikowany środek uwierzytelniający                                                        |                                                                                                    |
|                |                                                                                               |                                                                                                    |
|                |                                                                                               | <ul> <li>Możesz przekazać do systemu kwalifikowany certyfikat uwierzytelnienia<br/>witryny internetowej albo kwalifikowany certyfikat pieczęci</li> </ul> |
|                |                                                                                               | elektronicznej. Otrzymasz informację czy certyfikat jest akceptowalny.                                                                                    |
|                | Kliknij tutaj, aby dodać plik lub przeciągnij na to pole                                      |                                                                                                    |
|                | Format: .ort, .cer, .pern.<br>Maksymalny rozmlar: 10 MB.                                      |                                                                                                    |
|                |                                                                                               |                                                                                                    |

Rys 1. Dodawanie systemu jako Kwalifikowanego środka uwierzytelniającego w usłudze e-Doręczenia

Po wgraniu uzyskanego w powyższych krokach certyfikatu z rozszerzeniem .cer, można przystąpić do konfiguracji w Comarch DMS menu Ustawienia -> zakładka Integracje w trybie jednospółkowym lub ustawienia odpowiedniej spółki w trybie wielospółkowym, gdzie konieczne będzie podanie nazwy systemu dodanego w usłudze e-Doręczenia oraz wgranie klucza prywatnego utworzonego w początkowej części niniejszego dokumentu (zob. Integracje (dawna zakładka "KSeF") – Baza Wiedzy programu Comarch DMS - dla trybu jednospółkowego - lub Połączenia z ERP – Baza Wiedzy programu Comarch DMS – dla trybu wielospółkowego).

![](_page_6_Picture_0.jpeg)

![](_page_6_Picture_1.jpeg)

![](_page_6_Picture_2.jpeg)

Nieautoryzowane rozpowszechnianie całości lub fragmentu niniejszej publikacji w jakiejkolwiek postaci jest zabronione. Wykonywanie kopii metodą kserograficzną, fotograficzną, a także kopiowanie na nośniku filmowym, magnetycznym lub innym, powoduje naruszenie praw autorskich niniejszej publikacji.

Copyright © 2025 COMARCH Wszelkie prawa zastrzeżone.

Krajowy System e-Doręczenia